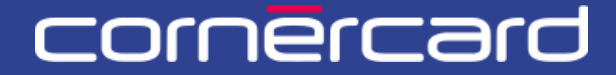

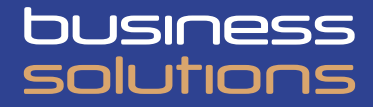

## PARTNER COLLABORATION TOOL (PCT) KURZANLEITUNG

### Limitverwaltung

Verwenden Sie nach der ersten Registrierung immer diesen Link, um sich einzuloggen:

PCT.CORNER.CH

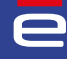

# INHALTSVERZEICHNIS

| LIM  | ITVERWALTUNG                                          | 2 |
|------|-------------------------------------------------------|---|
|      | MONATLICHE LIMITS ÄNDERN<br>FIXE UND TEMPORÄRE LIMITS | 2 |
| LIMI | ITS UND VERFÜGBARKEITEN PRÜFEN                        | 3 |
| AUF  | GABENLISTE                                            | 4 |
|      | MEINE AUFGABENLISTE<br>MEINE LETZTEN AKTIVITÄTEN      | 4 |

## LIMITVERWALTUNG

### MONATLICHE LIMITS ÄNDERN

Das Limit einer Kreditkarte wird auf der Ebene des Karteninhabers festgelegt. Dies bedeutet, dass wenn eine Person mehrere Karten (z. B. in verschiedenen Währungen) besitzt, diese auf dasselbe Limit des Karteninhabers zurückgreifen und die Verfügbarkeit der Karten nach der Regel «first come first served» erfolgt. Die angezeigte Währung entspricht derjenigen der ersten an den Karteninhaber ausgegebenen Karte. Sind mehrere Währungen vorhanden, wird sie automatisch in der Hauptwährung des Unternehmens dargestellt.

Um das Limit einer Kreditkarte zu ändern, klicken Sie auf die blaue Schaltfläche «Aktivitäten» neben dem Namen des Karteninhabers und dann auf die Funktion «Limite ändern». Um einen Karteninhaber zu finden, verwenden Sie die «Personensuche» oder die «Kundenübersicht». Wird das monatliche Limit eines Karteninhabers geändert, gilt dies für alle seine Kreditkarten.

| A<br>Home<br>Benutzer                             | Sprache Datum der Gründung Firmensitz<br>Französisch 11.05.1981 Schweiz<br>Kunde:                                                                                                    | 🕑 Verlauf |
|---------------------------------------------------|----------------------------------------------------------------------------------------------------|-----------|
| Kundenübersicht<br>Personensuche<br>Monatsauszüge | i Abontation Ausgabenlimit 400.000,00 CHF Verfügbarkeit 392.577,40 CHF           Nachname         Nickname Karte         Aktivitäten des<br>Inhabers         count         Gelösche Karte einschliessen         such | Reset     |
|                                                   | Inhaber i Ausgabenlimi: 2.000.00 CHF Verfügbarket: 2.549.90 CHF<br>Aktualisierung Partnerkunden-ID<br>Limite ändern<br>Kontakte ändern                                                                               |           |
|                                                   | Inhaber Weber Juliane i Ausgabenlimit: 10.000,00 CHF Verfügbarkeit: 8.115,50 CHF<br>Rechnungseinheit i i i i i i i i i i i i i i i i i i                                                                             |           |
| •                                                 |                                                                                                    |           |

### FIXE UND TEMPORÄRE LIMITS

Bei der Änderung des Limits kann der Benutzer wählen, ob er das fixe Limit des Karteninhabers ändern oder ein temporäres Limit hinzufügen oder ändern möchte.

Wird ein temporäres Limit festgelegt, gilt dieses für den gewählten Zeitraum und maximal drei Monate. Das temporäre Limit hat vorübergehend Priorität vor dem fixen Limit.

Wird ein neuer Antrag auf ein temporäres Limit für einen bestimmten Zeitraum eingegeben, überschreibt dieser automatisch den vorherigen Antrag, der dann gelöscht wird. Bei mehreren Eingaben von temporären Limits für denselben Zeitraum berücksichtigt das System das zuletzt eingegebene Limit.

Nach Ablauf der Frist für das temporäre Limit wird das fixe Limit des Karteninhabers automatisch wieder gültig.

Es können nur die Limits der Karteninhaber geändert werden.

|    | Address Address Address                                         |                |               |         |                                                                     |                                                                                                    |                                                                               |                                                                                                    |                                       |
|----|-----------------------------------------------------------------|----------------|---------------|---------|---------------------------------------------------------------------|----------------------------------------------------------------------------------------------------|-------------------------------------------------------------------------------|----------------------------------------------------------------------------------------------------|---------------------------------------|
| ht | Information                                                     | nen eingeben   |               |         |                                                                     |                                                                                                    |                                                                               |                                                                                                    |                                       |
|    |                                                                 |                |               |         |                                                                     |                                                                                                    |                                                                               |                                                                                                    |                                       |
| 6  | Detaile zur Ause                                                | abanlimita o   |               |         |                                                                     |                                                                                                    |                                                                               |                                                                                                    |                                       |
|    | Details zur Aus                                                 | gaberininite U |               |         |                                                                     |                                                                                                    |                                                                               |                                                                                                    |                                       |
|    | Art der Limite                                                  | Validity       | Ausgabenlimit | Währung | Anfangsdatum                                                        | Ablaufdatum                                                                                                    | Verfügbarkeit                                                                 | Ausstehende<br>Transaktionen                                                                                                    | Verbuchter Betrag                     |
|    | neormore.                                                       | ocratine.      | 2.000,00      | or a    | 10.00.2020                                                          |                                                                                                    | 2.045,05                                                                      | 0,00                                                                                                    | 2.455,51                              |
|    |                                                                 |                |               |         |                                                                     |                                                                                                    |                                                                               |                                                                                                    |                                       |
|    | Name Karteninhabe<br>Partnerkunden-ID                           | er             |               |         | Bitte beachten<br>Kreditkarten (z<br>folgt der Regel                | Sie, dass Limiten auf Person<br>.B. in verschiedenen Währung<br>"first come first served".                         | ienebene festgelegt sind. Wenn ei<br>gen) verfügt, teilen sich diese Kar      | [₀<br>in Karteninhaber somit i<br>rten die Monatslimite ur                                                                                                    | uber mehrere<br>nd die Verfügbarkeit  |
|    | Name Karteninhabo<br>Partnerkunden-ID<br>ClientID<br>Kundenname | er             |               | (       | Bitte beachten<br>Kreditkarten (z<br>folgt der Regel                | Sie, dass Limiten auf Person<br>.8. in verschiedenen Währun;<br>"first come first served".<br><b>EN</b>            | enebene festgelegt sind. Wenn ei<br>gen) verfügt, teilen sich diese Kar       | C<br>in Karteninhaber somit i<br>tren die Monatslimite ur                                                                                                    | über mehrere<br>Id die Verfügbarkeit  |
|    | Name Karteninhabe<br>Partnerkunden-ID<br>ClientID<br>Kundenname |                |               |         | Bitte Beachten<br>Kreditkarten (z<br>folgt der Regel<br>Limite setz | Sie, dass Limiten auf Person<br>B. in verschiedenen Währun<br>"first come first served".<br><b>EN</b><br>Fixe Limi | enabare fesspelagt sind. Wern ei<br>pen) verfügt, tellen sich diese Kar<br>TE | Compared to the second second | über mehrere<br>did die Verfügbarkeit |

### LIMITS UND VERFÜGBARKEITEN PRÜFEN

i

Um die Limits auf Unternehmensebene (Globallimite) oder auf Karteninhaberebene anzuzeigen, klicken Sie in der Kundenübersicht oder in der Personensuche auf das folgende Symbol:

| 1e, 1        | Sprache Datum der Gründung Firmen | Globallimite des                             | ь                                                                    | 49 Ver |  |
|--------------|-----------------------------------|----------------------------------------------|----------------------------------------------------------------------|--------|--|
| utzer        | Französisch 11.05.1981 Bechweiz   | Unternehmens                                 | n                                                                    |        |  |
| denübersicht | i L                               |                                              |                                                                      |        |  |
| onensuche    | Aktivitäten ~ Ausgabenlimit       | 400.000,00 CHF Verfügbarkeit: 352.577,40 CHF |                                                                      |        |  |
| atsauszüge   | Nachname Nic                      | kname Karte Kartennummer<br>123456           | Karteninhaber / Account Geloschte Karte einschliessen<br>Ausnählen ~ | Suche  |  |
|              | Inhaber                           | Ausgabenlimit: 2.000,00 CHF Verfügl          | urkett: 2.549,69 CHF                                                 |        |  |
|              | Rechnungseinheit                  | i 📼 💽 Limit de                               | 95XXXXX9421 i 📼 Attivitation 🗸 VISA Credit Gold Business             |        |  |

| Ausgabelimiten |            |               |    |              |             |                               |                              |                   |  |
|----------------|------------|---------------|----|--------------|-------------|-------------------------------|------------------------------|-------------------|--|
| Art der Limite | Gültigkeit |               | ng | Anfangsdatum | Ablaufdatum | Aktuell<br>verfügbarer Betrag | Ausstehende<br>Transaktionen | Verbuchter Betrag |  |
| RESTRICTED     | DEFINITIVE | Ausgabenlimit |    | 13.03.2025   |             | 2.549,69                      | 0,00                         | 2.450,31          |  |
|                |            | 2.000,00      |    |              |             |                               |                              |                   |  |

### AUFGABENLISTE

Auf der Startseite findet der Benutzer mehrere Bereiche, in denen die Liste der im Portal initiierten Aktivitäten angezeigt wird.

| e                  | Quick Apple                                                                                                    |                                                                       |
|--------------------|----------------------------------------------------------------------------------------------------|-----------------------------------------------------------------------|
| Home               | Quick tasks                                                                                                    |                                                                       |
| Kundenübersicht    | Neue victuelle Karte exectano Nickaame                                                                                                    |                                                                       |
| ersonensuche       |                                                                                                    |                                                                       |
| Monatsauszüge      |                                                                                                    |                                                                       |
| Finanzierungskonto | Meine Aufgabenliste                                                                                                    | Teamaufgaben Alle Aufgaben 🗸 Suche Name                               |
|                    | Blockleren - Entsperren -<br>Informationen eingeben + Startfatum: 01.04.25.14.58 + Task in PCT-R3-<br>IST/062                                            | Ersten Check -<br>Limite andern - PCT-R3-1199013 - 17.10.24 17.51 -   |
|                    |                                                                                                    | Ersten Check .<br>Limite anders • PCT-R3-1199007 • 17.10.24 17.49 • 1 |
|                    | Meine letzten Aktivitäten Alle Aufgaben ~                                                                                                    |                                                                       |
|                    | Partnerkunden-ID setzen - Resolved-Completed     Completed     Case ID POT-RAI-1257080 • Startfartam 01.04.25 14.57 •     Asschlussdartum 01.04.25 14.57 |                                                                       |
|                    | Limite indem • Resolved Completed<br>Case ID PCT43-7257075 • Startfatum 01.04.25 14.51 •<br>Abschlussdatum 01.04.25 14.51                                |                                                                       |
|                    |                                                                                                    |                                                                       |

#### MEINE AUFGABENLISTE

Dies ist die Liste der Aktivitäten, die der Benutzer begonnen, aber nicht abgeschlossen hat. In der Liste wird die Art der Aktivität und das Startdatum angegeben. Durch «Öffnen» kann die Aktivität jederzeit wieder fortgeführt werden.

Um die Aktivität abzuschliessen, muss der begonnene Vorgang beendet werden. Sobald die Aktivität abgeschlossen wurde, erscheint sie nicht mehr in der «Meine Aufgabenliste».

Alternativ kann die Aktivität auch gelöscht werden. Dazu öffnen Sie einfach die Aktivität und klicken unten links auf «Abbrechen» und bestätigen diesen Schritt mit «Löschen».

| Sie beenden einen Vorg<br>der noch nicht abgesch | ang (PCT-R3-1257082)<br>lossen wurde. |
|--------------------------------------------------|---------------------------------------|
| Sie können diesen löschen, weiter bearbeiten     | oder Ihre Eingaben speichern.         |
| Speichern und beenden                            | Weiter bearbeiten                     |

### MEINE LETZTEN AKTIVITÄTEN

Dies ist die Liste der abgeschlossenen Vorgänge (die erfolgreich oder fehlerhaft abgeschlossen wurden). In der obigen Fallbeschreibung ist der Status der abgeschlossenen Aktivität angegeben.

| e               | PCT-R3-1257075                    |
|-----------------|-----------------------------------|
| Home            | Limite ändern                     |
| Kundenübersicht |                                   |
| Personensuche   | l <sup>≫</sup> Resolved-Cancelled |
| Monatsauszüge   |                                   |
|                 |                                   |

Resolved – completed:Der Vorgang wurde erfolgreich abgeschlossen.Resolved – error:Der Vorgang wurde fehlerhaft beendet und die Anfrage ist fehlgeschlagen.Resolved – cancelled:Der Vorgang wurde wie im vorherigen Absatz beschrieben abgebrochen/gelöscht.

#### **TEAMAUFGABEN**

Diese Liste enthält die von Portalbenutzern eingegebenen Anfragen, die eine zusätzliche Genehmigung durch einen Benutzer mit der Rolle «Supervisor» (Vier-Augen-Prinzip) erfordern.

Wenn für eine Funktion kein Vier-Augen-Prinzip definiert wurde, ist diese Liste leer. Wurde jedoch festgelegt, dass der Antrag von einem Supervisor genehmigt werden muss, wird der Antrag aufgeführt und die Schaltfläche «Öffnen» ist nur für den Supervisor ersichtlich, damit er den Antrag öffnen und diesen genehmigen bzw. ablehnen kann.

Bitte beachten Sie, dass die Rolle des Supervisors (Genehmigung von Vier-Augen-Anträgen) einem Benutzer ausschliesslich von einem Administrator zugewiesen werden kann.

Version 1 / 23.04.2025

Besuchen Sie die Seite
CORNERCARD.CH/D/PCT-GUIDE

um die Bedienungsanleitung für das Portals aufzurufen.